## Managers: How to delete or amend leave for your direct reports

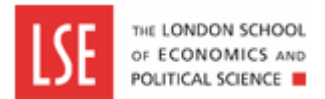

This guide explains how to delete or amend your leave for your team.

## Step 1 - Navigate to 'Team Leave Calendar'

To amend the leave of one of your direct reports, click on **My Leave Management** menu and then click on the **Request/View Absences menu**. From here, click on the **Team Leave Calendar** tab.

This screen will give you a summary of leave from your team.

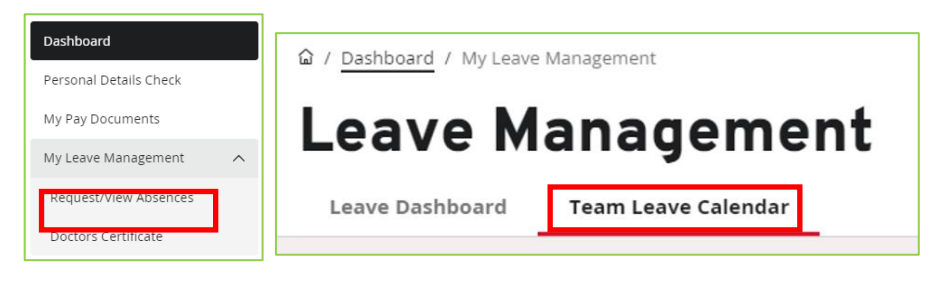

## Step 2 - Select the relevant leave booking

Click on an instance of Holiday or Sickness to be edited and then click on **View Details**.

| er 2 | Holidays                           |     |     |
|------|------------------------------------|-----|-----|
|      | 25/09/2023 - 28/09/2023 (32 hours) | 29  | 30  |
|      | View details                       | Fri | Sat |
|      |                                    |     |     |

## Step 3 - Edit/Delete the absence

Click on Edit to edit the absence entry. Click on Delete to delete the absence entry.

| Previously Update | ed By                    |          |            |            |
|-------------------|--------------------------|----------|------------|------------|
|                   | Type Holidays            |          |            |            |
| Comn              | nents                    |          |            |            |
|                   | Dates                    | Full Day | 1st Half   | 2nd Half   |
|                   | From 11/09/2023          | 0        | 0          | 0          |
|                   | To <sup>15/09/2023</sup> | 0        | $\bigcirc$ | $\bigcirc$ |
|                   | Days                     |          |            |            |
| Total             | Time 5                   |          |            |            |
|                   |                          |          |            |            |
|                   |                          |          |            |            |

If editing, amend the absence details accordingly and click Submit/Update.

| Previously Updated By |            |          |          |          |
|-----------------------|------------|----------|----------|----------|
| Туре                  | Holidays   |          |          |          |
| Comments              |            |          |          |          |
|                       | Dates      | Full Day | 1st Half | 2nd Half |
| From *                | 11/09/2023 | 0        |          | 0        |
| То *                  | 15/09/2023 | 0        | $\circ$  | $\circ$  |
|                       | Days       |          |          |          |
| Total Time            | 5.00       |          |          |          |
|                       |            |          |          |          |
|                       |            |          |          |          |

If deleting the absence, click on **Submit/Update** to confirm that you wish to delete the absence.

| Previously Updated By |            |          |          |            |
|-----------------------|------------|----------|----------|------------|
| Туре                  | Holidays   |          |          |            |
| Comments              |            |          |          |            |
|                       | Dates      | Full Day | 1st Half | 2nd Half   |
| From *                | 11/09/2023 | 0        |          | 0          |
| To *                  | 15/09/2023 | 0        | $\circ$  | $\bigcirc$ |
|                       | Days       |          |          |            |
| Total Time            | 5.00       |          |          |            |
|                       |            |          |          |            |
|                       |            |          |          |            |